## **UCR-GUEST - Wireless Internet for Campus Guests**

## Important:

- Guest accounts are active for 14 days, after which you must create a new one.
- If needed, please contact the BearHelp team at: 951-827-4848 (IT4U) or BearHelp@ucr.edu for assistance.
- 1. Locate and select the UCR-GUEST wireless network from your Wi-Fi menu. iOS and Windows 10 examples are shown below, however the experience is consistent in other operating systems.
- 2. Launch a web browser and then navigate to any website, such as <u>ucr.edu</u>; this will automatically redirect you to the sign on page.
- 3. Click the *Register a new guest account* link located above the username and password fields. **Note**: If you are already a registered guest, you may simply sign in (skip to step 6).
- 4. Complete the requested required\* and optional information, including:
  - First name\*
  - Last name\*
  - Email address\*
  - Mobile number

## Note:

- An email with your credentials will be automatically sent to the email address you provided in the registration form.
- If you provide a mobile phone number, you can send yourself a text message with your UCR-GUEST login credentials.
- 5. Agree to the terms and conditions, then select Register.

|   | Guest Access Terms and Conditions for University of California, Riverside.<br>You are registering to access the Internet through a wireless network service operated by the University of California,<br>Riverside. The use of the Service shall be governed by the Guest Wireless Network terms and conditions contained<br>herein ("the Agreement"). Service is provided contingent on your acceptance of this Agreement. Checking the box<br>below confirms acceptance of the terms and conditions of this Agreement. The terms and conditions of this<br>Agreement govern and affect only your use of the wireless Guest Internet connection during this session and are not<br>intended to affect other transactions you may have with the University of California, Riverside. |   |  |
|---|----------------------------------------------------------------------------------------------------|---|--|
|   | 1. Service Access                                                                                                    |   |  |
|   | The University of California, Riverside hosts many types of events and functions. This Service is provided solely for use by guests of these events and functions.                                                                                                    | - |  |
|   | I agree to the terms and conditions                                                                                                    |   |  |
|   | Register                                                                                                    |   |  |
| 5 | Cancel                                                                                                    |   |  |
|   |                                                                                                    |   |  |

- 6. Your UCR-GUEST login credentials will be displayed, and will be emailed to your provided email address automatically. If desired, select Text Me to receive your credentials via a text message. Otherwise, press continue.
- 7. Please review the Acceptable Use Policy, then click the button to Accept and Sign On.

| UCR ITS Guest Wireless                                                                                                    |   |
|----------------------------------------------------------------------------------------------------|---|
| Acceptable Use Policy                                                                                                    |   |
| As a reminder, by using the UCR-GUEST wireless network, you agree to the following terms:                                                                                                    |   |
| Guest Access Terms and Conditions for University of California, Riverside.                                                                                                    |   |
| You are registering to access the Internet through a wireless network service operated by the University of California, Riverside. The use of the Service shall be governed by the Guest Wireless Network terms and conditions contained herein ("the Agreement"). Service is provided contingent on your acceptance of this Agreement. Checking the box below confirms acceptance of the terms and conditions of this Agreement govern and affect only your use of the wireless Guest Internet connection during this session and are not intended to affect other transactions you may have with the University of California, Riverside. |   |
| 1. Service Access                                                                                                    |   |
| The University of California, Riverside hosts many types of events and functions. This Service is provided solely for use by guests of these events and functions.                                                                                                    | _ |
| Accept and Sign On                                                                                                    |   |
| Decline                                                                                                    |   |

8. Upon successful authentication, you will be automatically redirected to https://its.ucr.edu/ and now have access to Guest Wi-Fi.